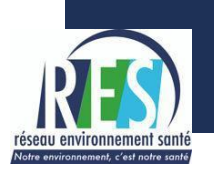

# **GUIDE UTILISATEUR**

# Groupe VTSPE de la e-communauté « Santé & Collectivités Territoriales » du CNFPT

## Contexte

Un point d'étape important pour le réseau <u>Villes et Territoires Sans Perturbateurs Endocriniens</u> (<u>VTSPE</u>) sera la rencontre du <u>17 novembre 2020 à Pantin</u>, coorganisée par le Réseau Environnement Santé (RES) avec le Centre National de la Fonction Publique Territoriale (CNFPT), Santé publique France et les deux ministères Santé et Ecologie.

#### Le besoin d'une plateforme numérique pour préparer la rencontre de Pantin

Pour assurer le succès de la rencontre, et de ses suites, une plateforme en ligne est requise pour :

- Envoyer des informations régulières à l'ensemble du réseau
- Centraliser l'information (documents et initiatives des collectivités signataires)
- Partager et valoriser les bonnes pratiques, identifier les porteurs de projets
- Répondre aux questions et structurer un réseau d'entraide

Pour cela le CNFPT met à disposition du réseau VTSPE un groupe dédié au sein de ses ecommunautés. Le réseau s'équipe ainsi d'un ensemble cohérent d'outils numériques : profils, annuaire, messagerie, calendriers partagés, forums de discussion, banques documentaires, etc.

Cette solution intégrée permet notamment un gain de temps remarquable par rapport à d'autres approches classiques, en particuliers la multiplication des échanges par e-mail.

#### Les e-communautés du CNFPT

Lancées en décembre 2016, les e-communautés thématiques du CNFPT constituent le réseau d'apprentissage des agents de la fonction publique territoriale. Aujourd'hui, le CNFPT propose 54 e-communautés thématiques, dont celle nommée « Santé & Collectivités Territoriales », couvrant l'essentiel des grands champs de l'action publique locale.

Accessibles à tous (inscription libre et gratuite), les e-communautés thématiques s'adressent aussi à un public qui dépasse les seuls membres de la fonction publique territoriale : agents d'autres fonctions publiques, membres ou salariés d'associations ou d'entreprises, voire tout citoyen ou usager curieux de l'action publique locale.

#### Le groupe VTSPE de la e-communauté « Santé & Collectivités Territoriales »

L'objectif de ce guide est de présenter :

- 1) Comment accéder au groupe VTSPE ?
- 2) Comment gérer mon profil et naviguer ?
- 3) Comment contribuer ?

#### Une question ? Besoin d'aide pour vous inscrire ?

David FELTZ, Chargé de mission, Réseau Environnement Santé david.feltz@reseau-environnement-sante.fr // 07.85.37.94.80

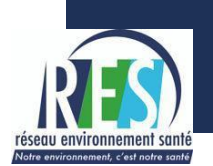

## Comment accéder au groupe VTSPE ?

#### **Etape 1 : Créer un compte**

#### Rendez-vous sur https://e-communautes.cnfpt.fr et cliquez sur « Créer un compte »

Suivez la procédure d'inscription et confirmez votre demande d'inscription en cliquant sur le lien du mail reçu.

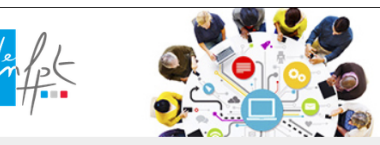

# E-COMMUNAUTÉS S'INFORMER, PARTAGER, SE FORMER ENTRE PAIRS Deur toutes celles et bique locale.

#### PRÉSENTATION

Inscrivez-vous aux e-communautés conçues par le CNFPT pour toutes celles et tous ceux qui veulent s'informer et échanger sur l'action publique locale.

Innovation publique, management, social, culture, environnement, urbanisme, politique de la ville, affaires juridiques, santé... Il y a forcément une e-communauté pour vous.

Alors inscrivez-vous et faites en partie.

UTILISER MON COMPTE CNFPT

Mot de passe oublié

CRÉER UN COMPTE

#### Etape 2 : Première connexion

- Rendez-vous sur <u>https://e-communautes.cnfpt.fr</u> et cliquez sur «Utiliser mon compte CNFPT»
- Si jamais vous êtes ultérieurement redirigé sur cette page, reconnectez-vous à nouveau.
- Paramétrez votre profil utilisateur

#### Etape 3 : Adhérer à la e-communauté « Santé & Collectivités Territoriales »

Pour adhérer à cette communauté aller sur « Espace personnel », cliquez sur le bouton « Adhérer »

#### → Accès direct : <u>https://e-communautes.cnfpt.fr/sante-collectivites-territoriales</u>

#### **Etape 4 : Adhérer au groupe VTSPE**

Aller sur la e-communauté « Santé & Collectivités Territoriales », puis dans l'onglet groupes, cliquez sur le bouton « Adhérer ».

→ Accès direct : <a href="https://e-communautes.cnfpt.fr/sante-collectivites-territoriales/villes-et-territoriales/villes-et-

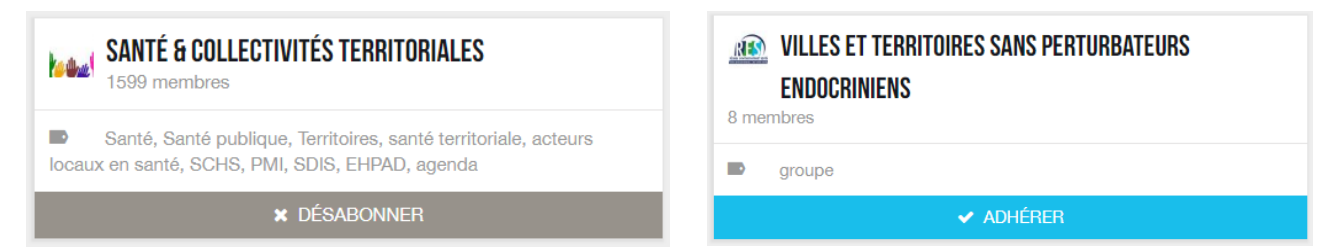

#### Etape 5 : Complétez votre profil utilisateur

• Etape nécessaire au bon fonctionnement du réseau, merci !

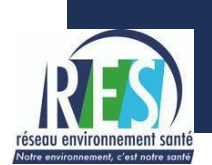

# Comment gérer mon profil et naviguer dans le groupe ?

## Le profil utilisateur

|                                                                                                    | <b>Champs à comp</b><br>Téléphone,                                                                                                    | <b>léter :</b> NOM, Pré<br>Ville, Code posto<br>(Collect | énom, Email, Photo de profil,<br>al, Employeur, Poste occupé,<br>ivité, Taille de la collectivité)   |
|----------------------------------------------------------------------------------------------------|----------------------------------------------------------------------------------------------------|----------------------------------------------------------|----------------------------------------------------------------------------------------------------|
| Modifier mon profil                                                                                                    | Modifier mon profil<br>E-communautés                                                                                                    | mpléter votre pr<br>nunauté «Santé &                     | ofil utilisateur et trouver la<br>& Collectivités Territoriales»                                     |
| 🔂 ACCUEIL COMMUNAUTÉ                                                                                                    | MES INFORMATIONS COMPLÉMENTAIRES                                                                                                    | Employeur                                                | Modifier                                                                                             |
| <ul> <li>DOSSIERS THÉMATIQUES</li> <li>FORUMS THÉMATIQUES</li> <li>FIL D'ACTU. (NEW)</li> <li>MÉDIATHÈQUE</li> <li>AGENDA</li> <li>GROUPES</li> </ul> | Type de collectivită<br>Transmana<br>Wite<br>MES COMMUNAUTÉS<br>Media<br>SANTÉ & COLLECTIVITÉS TERRITORIALES<br>Indiana<br>Marté, Banda publicas, Terbalme, anna de vertoriale, acteura<br>Notace en santa, Banda publicas, Terbalme, anna de vertoriale, acteura<br>Notace en santa, Banda publicas, Terbalme, anna de vertoriale, acteura<br>Notace en santa, Banda publicas, Terbalme, anna de vertoriale, acteura<br>Notace en santa, Banda publicas, Terbalme, anna de vertoriale, acteura<br>Notace en santa, Banda publicas, Terbalme, anna de vertoriale, acteura<br>Notace en santa, Banda publicas, Terbalme, anna de vertoriale, acteura<br>Notace en santa de vertoriale de vertoriale, acteura<br>Notace en santa de vertoriale de vertoriale, acteura<br>Notace en santa de vertoriale de vertoriale, acteura<br>Notace en santa de vertoriale de vertoriale, acteura<br>Notace en santa de vertoriale de vertoriale, acteura<br>Notace en santa de vertoriale de vertoriale, acteura<br>Notace en santa de vertoriale de vertoriale, acteura<br>Notace en santa de vertoriale de vertoriale, acteura<br>Notace en santa de vertoriale de vertoriale, acteura<br>Notace en santa de vertoriale de vertoriale, acteura<br>Notace en santa de vertoriale de vertoriale de vertoriale, acteura<br>Notace en santa de vertoriale de vertoriale de vertoriale, acteura<br>Notace en santa de vertoriale de vertoriale de vertoriale, acteura<br>Notace en santa de vertoriale de vertoriale de vertoria | Taille de la colu<br>Non concerni<br>Poste occupé        | estuhè                                                                                               |
| & Liens utiles                                                                                                    | ACCOMPAGNEMENT AUX USAGES DU NUMÉRIQUE                                                                                                    | Action CEUR DE VILLE                                     | ACTION EXTÉRIEURE & INTERNATIONALE DES<br>collectivités territoriales     •Notifications •Messagerie |
| MES GROUPES ><br>Villes et Territoires Sans                                                                                                    | Astuce : L'annuaire peu<br>et peut être trié par nor                                                                                                    | ıt être filtré pour<br>n, ville, code posto              | chaque groupe/communauté<br>al ou par collectivité.                                                  |
| Endocriniens                                                                                                    |                                                                                                    |                                                          | be VTSPE                                                                                             |
| MES COMMUNAUTÉS                                                                                                    | Racharcher.                                                                                                    | MITCORS ENDOCHINIENS                                     |                                                                                                    |

- Chaque utilisateur peut paramétrer ses notifications email (modifier mon profil)
- Une barre de recherche permet de retrouver rapidement les informations
- Chaque utilisateur peut décider de s'inscrire aux e-communautés de son choix

|                          | MESSAGERIE            | Boîte de réception | Messages envoyés          | Messages supprimés | <b>1</b> |
|--------------------------|-----------------------|--------------------|---------------------------|--------------------|----------|
| <b>16</b><br>Mar<br>2020 | Chifes Administrateur | Bienvenue          | e dans la e-communauté "l | Numérique po       |          |
| LOLO                     |                       |                    |                           |                    |          |

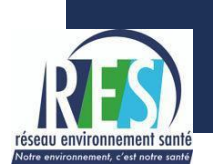

#### Navigation groupe VTSPE

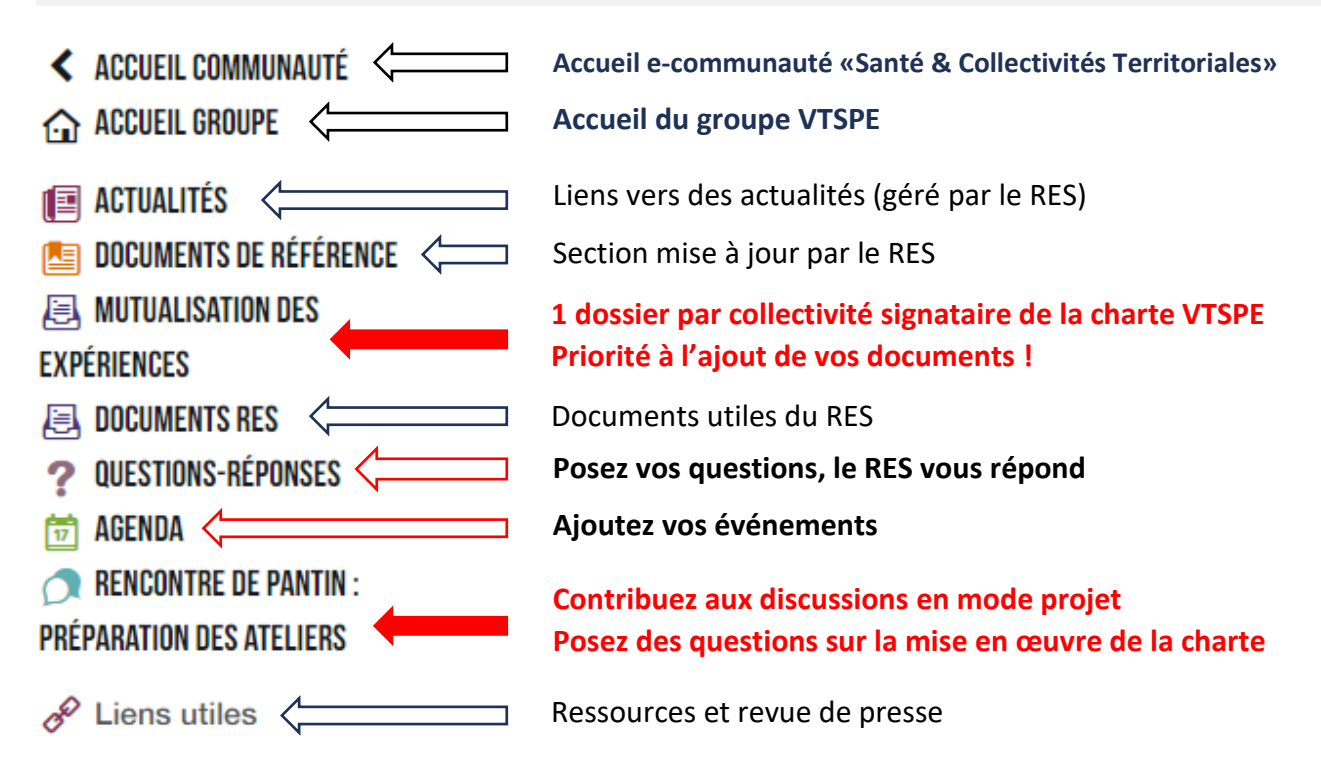

#### Ajouter du contenu : précisons sur l'éditeur de texte

- Il est possible d'ajouter du contenu directement à partir de la page d'accueil du groupe en cliquant sur l'icône « + ». Vous pouvez ensuite sélectionner dans quelle section publier (évènement, mutualisation des expériences, etc..)
- Dans l'accueil du groupe il est également possible de créer un contenu à partir de l'icône « plume » mais cela n'est pas recommandé car votre publication risque d'être diluée et perdue dans le flux de la page d'accueil du groupe. La préférence est à l'information structurée.
- Lorsque vous rédigez un contenu l'éditeur de texte s'apparente à celui d'un éditeur classique d'email. Veillez à ce que « WYSIWYG » reste sélectionné, c'est le mode normal. (WYSIWYG est l'acronyme de la locution anglaise « what you see is what you get », signifiant littéralement en français « ce que vous voyez est ce que vous obtenez ». Autrement dit, cela signifie que vous ne voyez pas les éléments de code HTML. Un mot compliqué pour décrire une normalité.)
- Dans l'éditeur de texte il est inutile et déconseillé d'utiliser les boutons « Paragraphe type » et « Ajouter un nouveau paragraphe ». Si vous cliquez dessus par erreur, le mieux est de recommencer votre publication.

WYSIWYG

Plain text

Filtered HTML

|                                              |               | +     |
|----------------------------------------------|---------------|-------|
| Créer un nouveau fil de discussion           |               |       |
| Poser une question dans la FAQ               |               |       |
| Créer un évènement                           |               |       |
| Ajouter un fichier partagé dans Mutualisatio | on des expéri | ences |

4/8

Message (Modifier le résumé)

B I S = • = • 66

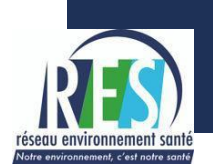

## **Comment contribuer ?**

#### Rencontre de Pantin : un forum de discussion pour préparer les ateliers

Cette journée d'action vise à permettre aux agents territoriaux de connaitre les risques et les recommandations scientifiques, d'être en mesure d'adapter leur pratique professionnelle, voire élaborer des stratégies au niveau de la collectivité.

L'après-midi de cette journée sera structurée en 4 ateliers :

- ATELIER 1 Professionnels de la périnatalité et de la petite enfance
- ATELIER 2 Professionnels de l'entretien des locaux, des bâtiments, des ateliers
- ATELIER 3 Professionnels de la restauration collective et de l'alimentation, alternatives aux plastiques, communication
- ATELIER 4 Achats publics responsables et commande publique

Pour alimenter ces ateliers, et préparer les suites, le principe de cette section du groupe est d'organiser les discussions en "sous-forums", un par atelier.

Enfin le RES a identifié le projet Interreg NonHazCity comme un concentré d'inspirations, 1 sous forum est également dédié à ce sujet.

# Comment participer ? Vous êtes invités à ouvrir des fils de discussions dans chaque sous-forum et à commenter les fils déjà ouverts.

1) Cliquez sur l'icône « + » puis sélectionnez « créer un nouveau fil de discussion »

2) Sélectionnez le "sous-forum" approprié

3) Précisez ensuite le titre et rédigez le contenu (vous pouvez ajouter des pièces jointes si besoin)

4) Cliquer sur le bouton « enregistrer ». Vous pourrez modifier ultérieurement si besoin.

5) Vous pouvez répondre aux sujets déjà postés et aimer « 🥍 les contenus

| RENCONTRE DE PANTIN : PRÉPAR                                                                                                    | RATION DES ATELIERS                                                                                                    |
|----------------------------------------------------------------------------------------------------|----------------------------------------------------------------------------------------------------|
| Titre                                                                                                    | 8                                                                                                    |
| Sous-forum * - Choisir une valeur -<br>Message (Mo<br>- Choisir une valeur -<br>B I ÷<br>Mer Baltique : le projet<br>Interreg NonHazCity<br>Achats publics<br>responsables et<br>commande publique | Enregistrer                                                                                                    |
| ACHATS PUBLICS RESPONSABLES ET COMMANDE PUBLIQUE  9 NR 2020  David FELTZ  C C C C C C C C C C C C C C C C C C                                                                                      | ISTES EASIS ET SIN ?<br>poée par l'ONG suédoise Chemsec, déjà utilisée par 20 000 professionnels du monde entier et s'appuyant sur des données<br>duits chimiques actuellement réglementés par la liste des substances candidates de REACH ont été trouvées pour la première<br>Il pré-législatif utile pour la substitution de produits chimiques dangereux.<br>Signater <sup>6</sup> 0 00/04/2020 - 17:12 Répondre 0 Réponse |

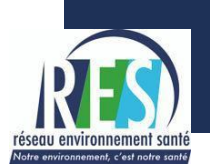

#### Un banque de documents partagés pour mutualiser les expériences du réseau

La charte Villes et Territoires Sans Perturbateurs Endocriniens n'est pas un label mais une démarche d'engagement, s'inscrivant notamment dans le cadre de la deuxième Stratégie Nationale Perturbateurs Endocriniens (SNPE2).

Il n'existe pour l'instant pas de référentiel standard pouvant guider l'action des collectivités territoriales. Le partage et la mutualisation des expériences est donc actuellement le moteur principal de l'action collective du réseau.

Pour faciliter ce processus de mutualisation chaque ville ou territoire signataire de la charte VTSPE dispose ici d'un espace pour partager ses principaux documents relatifs à la mise en œuvre de la charte VTSPE : délibérations, plan d'actions, bilans, notes thématiques, extraits de journaux municipaux, matériels de communication, ou toute autre documentation jugée utile.

Les membres de ce groupe faisant partie d'une collectivité signataire sont donc invités à ajouter directement des documents dans les sous-dossiers prévus à cet effet.

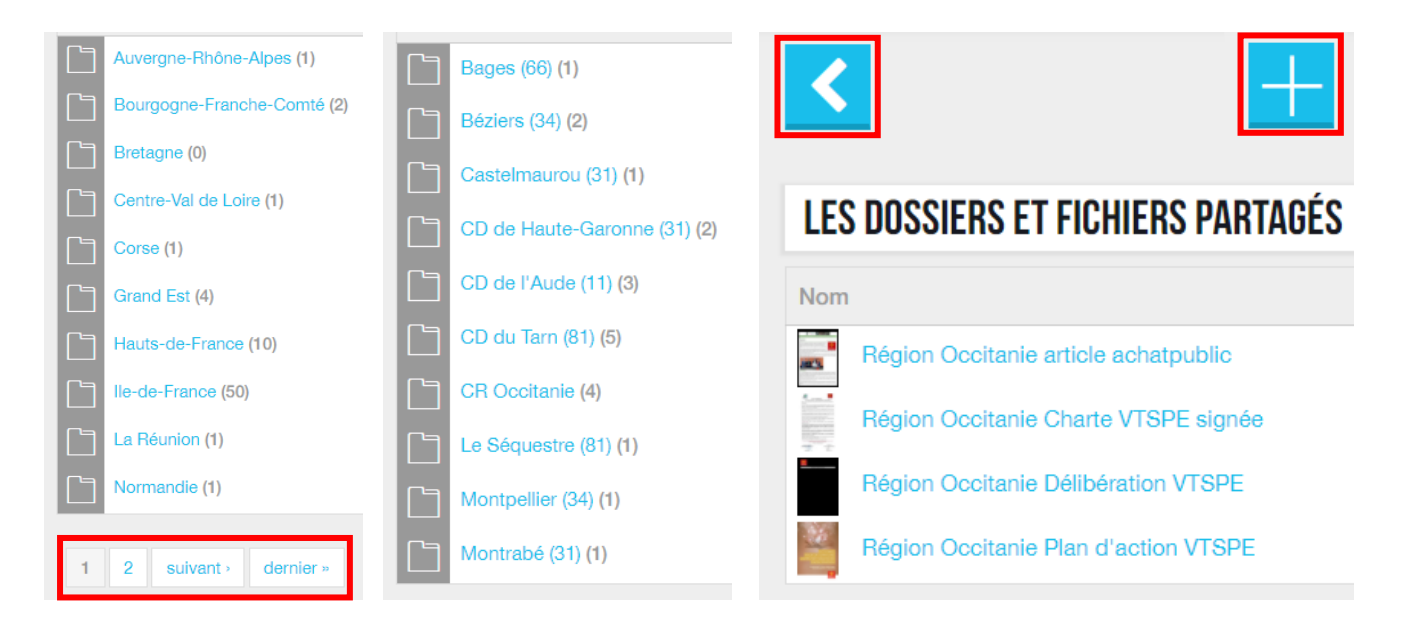

#### → Explications pratiques :

1) Cliquer sur l'icône « + » puis sélectionner « ajouter un fichier partagé »

2)  $\bigwedge$  Attention  $\bigwedge$  Ne pas utiliser l'option «créer un dossier partagé », l'arborescence a déjà été définie (1 dossier par région  $\rightarrow$  1 sous-dossier par territoire signataire). Vous pouvez contacter les animateurs si vous souhaitez proposer des changements.

3) Sélectionner le dossier pertinent dans le menu déroulant. Alternativement vous pouvez naviguer dans l'arborescence et cliquer sur l'icône « + » une fois dans le « sous-dossier », le bon emplacement sera automatiquement présélectionné dans ce cas.

4) Télécharger votre fichier

5) Préciser ensuite le titre et les mots clés (par défaut vous pouvez inscrire "perturbateurs endocriniens")

- 6) Ajouter une courte description en complément
- 7) Cliquer sur le bouton « enregistrer ».

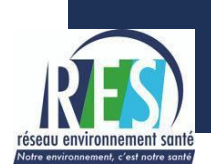

#### Agenda

Des séminaires, formations, journées d'étude, conférences, des initiatives locales que vous souhaitez valoriser... Vous pouvez utiliser cette page «agenda » pour diffuser l'information auprès des membres de ce groupe.

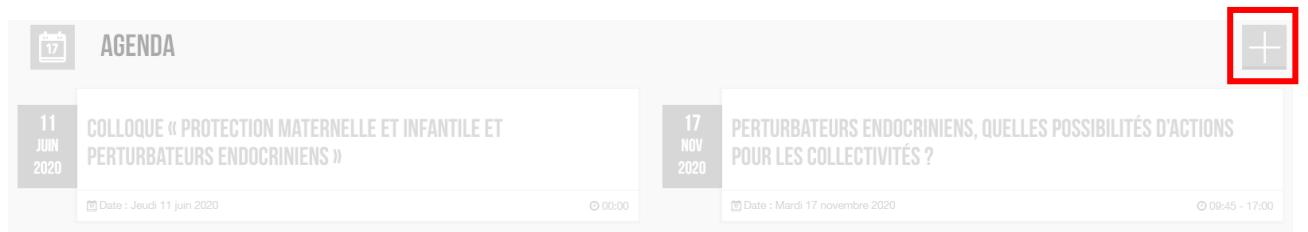

- 1) Cliquez sur l'icône « + » puis sélectionnez « créer un Évènement »
- 3) Précisez ensuite le titre, la description, les contacts, la date et le lieu (vous pouvez ajouter un lien et des pièces jointes si besoin)
- 4) Cliquer sur le bouton « enregistrer ». Vous pourrez modifier ultérieurement votre article si besoin.

#### **Questions-Réponses**

Cette section sera progressivement mise à jour pour répondre aux questions les plus récurrentes.

| ?                       | QUESTIONS-RÉPONSES                                                                  |                         |                                                                                                    | + |
|-------------------------|-------------------------------------------------------------------------------------|-------------------------|----------------------------------------------------------------------------------------------------|---|
| <b>6</b><br>AVR<br>2020 | COMBIEN DE PERTURBATEURS ENDOCRINIENS SONT RECENSÉS ?<br>Perturbateurs Endocriniens | <b>6</b><br>AVR<br>2020 | POURQUOI LES PLASTIQUES « BIOSOURCÉS » SONT UNE FAUSSE<br>SOLUTION POUR LES CANTINES ?<br>Perturbateurs Endocriniers |   |
|                         | 1880 David FELTZ                                                                    |                         | and David FELTZ                                                                                                    |   |

Vous pouvez poser des questions aux experts du Réseau Environnement Santé en cliquant sur l'icône +, puis en sélectionnant "poser une question dans la FAQ".

Il suffira ensuite de compléter 3 champs : le titre, le détail et le thème (phytosanitaires, alimentation, formation des professionnel.le.s, marchés publics, information de la population)

#### **Documents RES**

Section mise à jour par le RES

| Données scientifiques (2)       ≥8 septembre 2018 → 2e rencontre VTSPE :       ≥013, 4 avril à l'Assemblée Nationale → Environnement chimique,         Lettre d'information VTSPE N1 17_12_2018       ≥016, 23 juin au Sénat → Vers une dentisterie sans Perturbateurs I         Lettre d'information VTSPE N2 08_03_2019       ≥010, 14 uvril à l'Assemblée Nationale → Environnement chimique, |  |
|----------------------------------------------------------------------------------------------------|--|
| Lettre d'information VTSPE N1 17_12_2018 2016, 23 juin au Sénat → Vers une dentisterie sans Perturbateurs I<br>Lettre d'information VTSPE N2 08_03_2019                                                                                                    |  |
| Les colloques du RES (9)                                                                                                    |  |
| $\sim$ 2018, 15 juin à Toulouse $\rightarrow$ Y aura-t-il encore des petits occitans et                                                                                                    |  |
| Lettres d'information du réseau (10)                                                                                                    |  |
| Lettre d'information VTSPE N4 30_04_2019                                                                                                    |  |
| Opération Zero Phtalates (1) Lettre d'information VTSPE N5 19_07_2019                                                                                                    |  |
| Ressources pédagogiques (5)                                                                                                    |  |
| BES - Dossier de Dresse VTSPE                                                                                                    |  |
| Lettre d'information VTSPE № 20_03_2020 2019, 20 novembre à Albi → Santé Environnementale, Perturbateu                                                                                                    |  |

#### **Liens utiles**

| Ressources https://e-communautes.cnlpt.fr/sante-collectivites-territoriales/villes-et-terri | Revue de presse VTSPE http://www.reseau-environnement-sante_fr/revue-de-presse-vtspe/       |
|---------------------------------------------------------------------------------------------|---------------------------------------------------------------------------------------------|
| Ressources grand public                                                                     | 2020                                                                                        |
| Site Agir Pour Bébé                                                                         | A Limoges, halte au bisphénol, vive la porcelaine 17 Atternatives Economiques / 3 mars 2020 |
| Fiche repère de l'INCA                                                                      | Strasbourg fait la chasse au plastique dans les cantines / Le Pèlerin / 27 février 2020     |

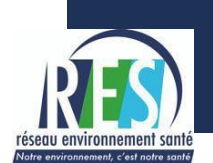

#### Documents de référence

#### Les principaux documents faisant référence (institutionnels, scientifiques, politiques)

| DERNIÈRES MISES À JOUR                                           |                                         |                                            |
|------------------------------------------------------------------|-----------------------------------------|--------------------------------------------|
| Sême déclaration OMS/PNUE sur les maladies<br>non transmissibles | 2ême déclaration de l'Endocrine Society | L'enquête Esteban de Santé publique France |

#### Actualités

Ce flux d'actualité permet de garder une trace des principales actualités d'intérêt pour le groupe, il est mis à jour par les animateurs.

| e        | ACTUALITÉS                                                                                                    |
|----------|----------------------------------------------------------------------------------------------------|
| 9<br>AVP | COVID-19 : surmortalité liée à l'obésité et au surpoids en France et dans le monde ?                                                                                                    |
| 2020     | © 09/04/2020 - 19:00<br>Ce constat vraisemblable d'une plus grande fragilité lié à l'obésité et au surpoids pourrait expliquer pourquoi l'épidémie évolue si rapidement aux Etats-Unis. Mais cela ne doit évidemment pas se traduire par un discours<br>stigmatisant nervoyant à une responsabilité purement individuelle. L'étude Obépi montre très clairement que cette épidémie touche plus particuliterment les populations ayant les plus faibles revenus et les plus faibles<br>niveaux d'éducation, donc généralement les conditions de vie et de travail les plus difficiles. Les données scientifiques sont très claires sur les rôles de l'alimentation, notamment l'alimentation ultra-transformée, la<br>sédentarité et les perturbateurs endocriniens. La dernière conférence de consensus d'Uppsala fait même des Perturbateurs Endocriniens un facteur déterminantCes données plaident une fois de plus sur la nécessité d'une<br>politique de Santé environnementale. |

#### Si vous souhaitez contribuer à

- faire circuler des informations concernant les activités des collectivités signataires de la charte VTSPE;
- 2. faire une veille collaborative sur les perturbateurs endocriniens (articles de presse, initiatives de terrain, actualités d'acteurs institutionnels ou scientifiques);

vous pouvez publier directement dans le forum thématique "Santé Environnementale" de la ecommunauté Santé & Collectivités Territoriales. Un espace dédié à l'échange d'actualités pourra être ouvert dans ce groupe VTSPE si besoin.

| SANTÉ & COLLECTIVITÉS                                                                              | SANTÉ E | VVIRONNEMEN    | ITALE                                                                                                    |
|----------------------------------------------------------------------------------------------------|---------|----------------|----------------------------------------------------------------------------------------------------|
| TERRITORIALES                                                                                      | 7       | $\square$      | L'ANSES PROPOSE D'IDENTIFIER LE RÉSORCINOL COMME UN PERTURBATEUR ENDOCRINIEN AVÉRÉ                                                                                                    |
| LOSSIERS THÉMATIQUES     FORUMS THÉMATIQUES     FORUMS THÉMATIQUES     FIL D'ACTU.     Médiathèque |         | RES)           | Le résorcinal est utilisé pour la fabrication de pneus, de produits dérivés du caoutchouc, de colles et de résines industrielles. Il est aussi employé dans certains cosmétiques et soins d'hygiène<br>(colorations pour cheveux, mascara à usage professionnel), comme antioxydant pour des produits alimentaires comme les crevettes et comme antiseptique dans la composition de certains<br>médicaments. |
| 🗊 AGENDA<br>🐸 GROUPES                                                                              |         |                | CONTAMINATION D'ESPACES PUBLICS EXTÉRIEURS PAR LE PLOMB - AVIS ANSES                                                                                                    |
| ∂ <sup>©</sup> Liens utiles                                                                        | 2020    | 20 S           | Un avis très technique qui en ajoute aux craintes qu'on peut avoir vis à vis de l'intoxication au plomb. En effet, les poussières (usines métallurgiques notamment) peuvent être une source<br>d'intoxication importante.                                                                                                    |
| S ■ ⊠                                                                                              |         | Alan Charissou | L'avis propose des méthodes de calcul de risque, ainsi que des actions pour réduire l'exposition des populations à ces poussières contenant du plomb.<br>Il est au lien suivant : https://www.anses.tr/th/systemvflies/XIR2019GA0147.pdf                                                                                                    |

#### → Pour publier dans le forum thématique "Santé Environnementale"

- 1) Cliquer sur ce lien : <u>https://e-communautes.cnfpt.fr/sante-collectivites-territoriales/forum/s...</u>
- 2) Cliquer sur l'icône « + » puis sélectionner « créer un nouveau fil de discussion »
- 3) Préciser ensuite le titre et rédigez le contenu (vous pouvez ajouter des pièces jointes si besoin)

4) Assurez-vous que le « sous-forum » « Santé Environnementale » est bien sélectionné puis cliquer sur le bouton « enregistrer ».

5) Vous pourrez modifier ultérieurement votre article si besoin.